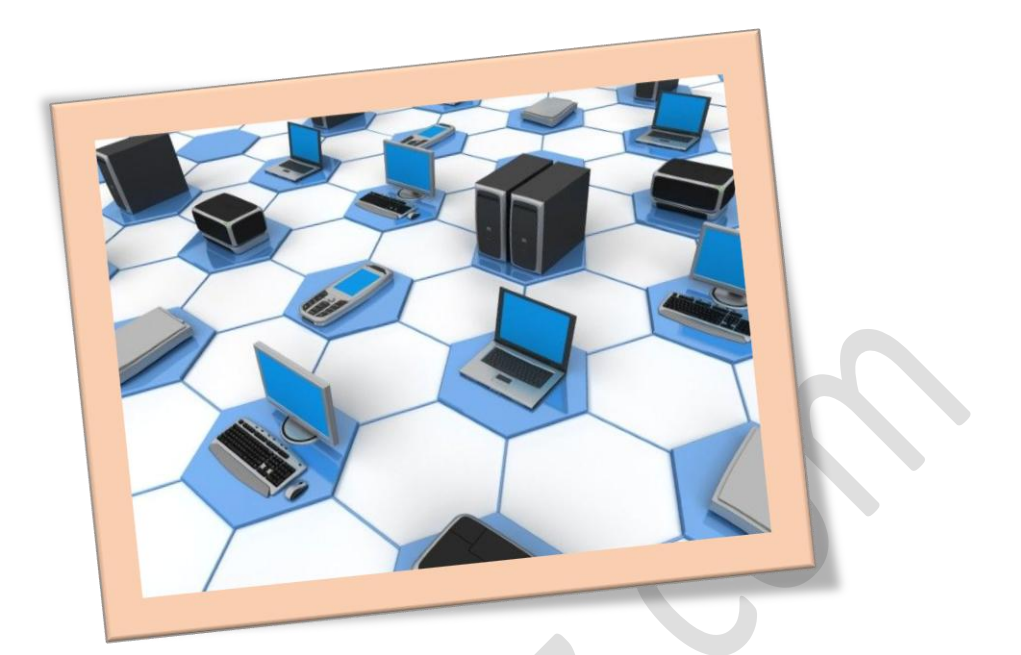

شبكه كردن دو سيستم

تعداد صفحات:٦

تهيه ڪننده: شهربانو دوستي

برای شروع باید برای هر کامیپیوتر آدرس ip مختلفی تنظیم شود برای این کاروارد کنترل پنل خود شوید .

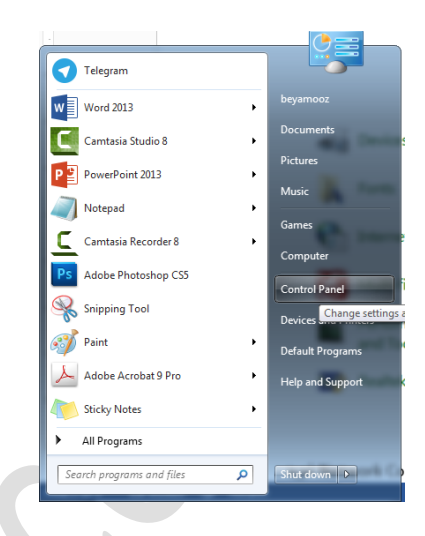

وروى گزينه Network and Sharing Center كليك كنيد

| 10 | Devices and Printers                 |   | Display                       | ٩  | Ease of Access Center         |
|----|--------------------------------------|---|-------------------------------|----|-------------------------------|
| A  | Fonts                                |   | Getting Started               | •  | HomeGroup                     |
|    | Internet Options                     | 9 | Keyboard                      |    | Location and Other<br>Sensors |
| Ċ  | Multi-finger                         |   | Network and Sharing<br>Center |    | Notification Area Icons       |
| M  | Performance Information<br>and Tools | K | Personalization               | (٢ | Phone and Modem               |
| m. | Realtek HD Audio Manager             | R | Recovery                      | ٩  | Region and Language           |
|    |                                      |   |                               |    |                               |

ودر صفحه نمایان شده روی گزینه Change adapter settings کلیك کنید تا

وارد پنجره Network Connections شوید

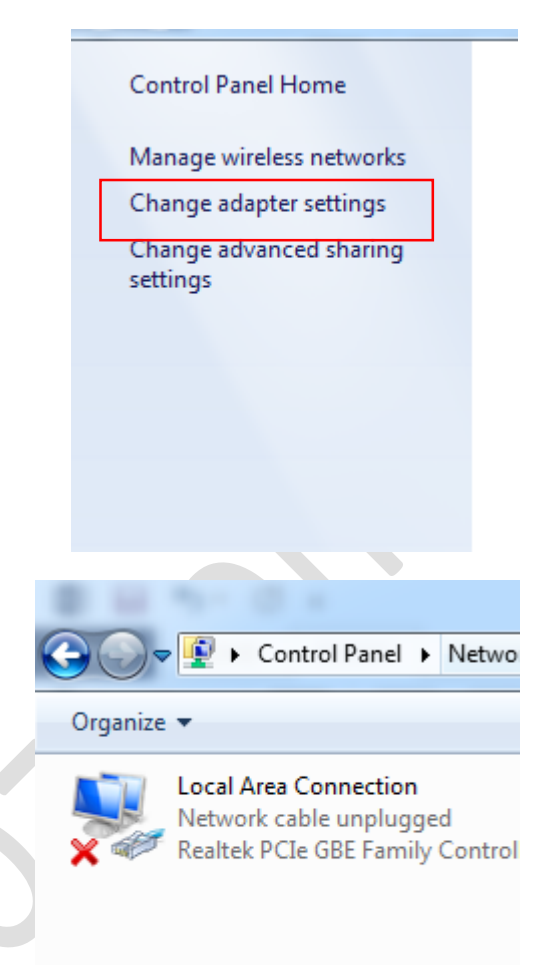

حال بر روی گزینه local area connection راست کلیك كرده و Properties را

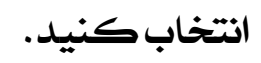

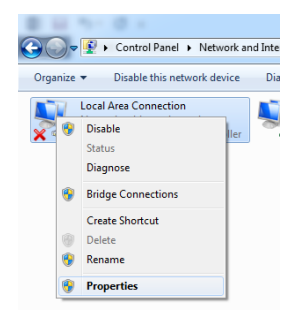

سپس از پنجره Local Area Connection Properties به زبانه Network بروید و روی گزینه Internet Protocol Version 4 کلیک کنید:

| Networking Sharing                                            |                                              |                        |  |  |  |  |
|---------------------------------------------------------------|----------------------------------------------|------------------------|--|--|--|--|
| Connect using:                                                |                                              |                        |  |  |  |  |
| Realtek PCIe GI                                               | BE Family Controller                         |                        |  |  |  |  |
|                                                               |                                              | Configure              |  |  |  |  |
| This connection uses t                                        | he following items:                          |                        |  |  |  |  |
| Client for Micr                                               | osoft Networks                               |                        |  |  |  |  |
| ESET Person                                                   | al Firewall                                  |                        |  |  |  |  |
| QoS Packet S                                                  | Scheduler                                    |                        |  |  |  |  |
| File and Printe                                               | er Sharing for Microsof                      | t Networks             |  |  |  |  |
| Internet Protocol Version 6 (TCP/IPv6)                        |                                              |                        |  |  |  |  |
| <ul> <li>Interfect Proto</li> <li>A Linkal aver To</li> </ul> | pology Discovery Mar                         | ve)<br>poer I/O Driver |  |  |  |  |
| <ul> <li>Link-Layer To</li> </ul>                             | pology Discovery Maj<br>pology Discovery Res | ponder                 |  |  |  |  |
|                                                               |                                              |                        |  |  |  |  |
| Install                                                       | Uninstall                                    | Properties             |  |  |  |  |
| Description                                                   |                                              |                        |  |  |  |  |
| Transmission Contro                                           | Protocol/Internet Pro                        | tocol. The default     |  |  |  |  |
| across diverse interc                                         | rotocol that provides (                      | communication          |  |  |  |  |
|                                                               |                                              |                        |  |  |  |  |
|                                                               |                                              |                        |  |  |  |  |
|                                                               |                                              |                        |  |  |  |  |

## وروى دكمه Properties كليك كنيد حال آدرس هريك از كاميپوتر ها (در اين

جا دو کامپیوتر با ویندوز۷) را مطابق تصویر فوق تعیین کنید.

| No. Alter Aster                                                                                                    |                     |  |  |  |  |  |
|----------------------------------------------------------------------------------------------------|---------------------|--|--|--|--|--|
| You can get IP settings assigned automatically if your network support<br>this capability. Otherwise, you need to ask your network administrator<br>for the appropriate IP settings.                                                                                                    |                     |  |  |  |  |  |
| 🔘 Obtain an IP address au                                                                                                    | tomatically         |  |  |  |  |  |
| • Use the following IP add                                                                                                    | ress:               |  |  |  |  |  |
| IP address:                                                                                                    | 192.168.0.1         |  |  |  |  |  |
| Subnet mask:                                                                                                    | 255 . 255 . 255 . 0 |  |  |  |  |  |
| Default gateway:                                                                                                    | 10 12 13            |  |  |  |  |  |
| Obtain DNS server address automatically                                                                                                    |                     |  |  |  |  |  |
| Output See the following DNS see the following DNS see the foll | erver addresses:    |  |  |  |  |  |
| Preferred DNS server:                                                                                                    |                     |  |  |  |  |  |
| Alternate DNS server:                                                                                                    | <b>1 1 1</b>        |  |  |  |  |  |
| Validate settings upon a                                                                                                    | exit Advanced.      |  |  |  |  |  |

دراينجا كامپيوتراول:

IP address: (192.168.0.1)

Subnet mask: (255.255.255.0)

کامپيوتردوم:

IP address: (192.168.0.2)

Subnet mask:(255.255.255.0)

سیستم های شما شبکه شده حال برای انتقال اطلاعات کافیست آنها را share